# Digital Signing Guide (for online declarations)

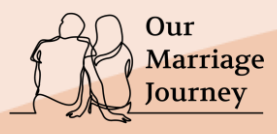

#### Sign with Singpass

#### Eligible couples will be able to make declarations online

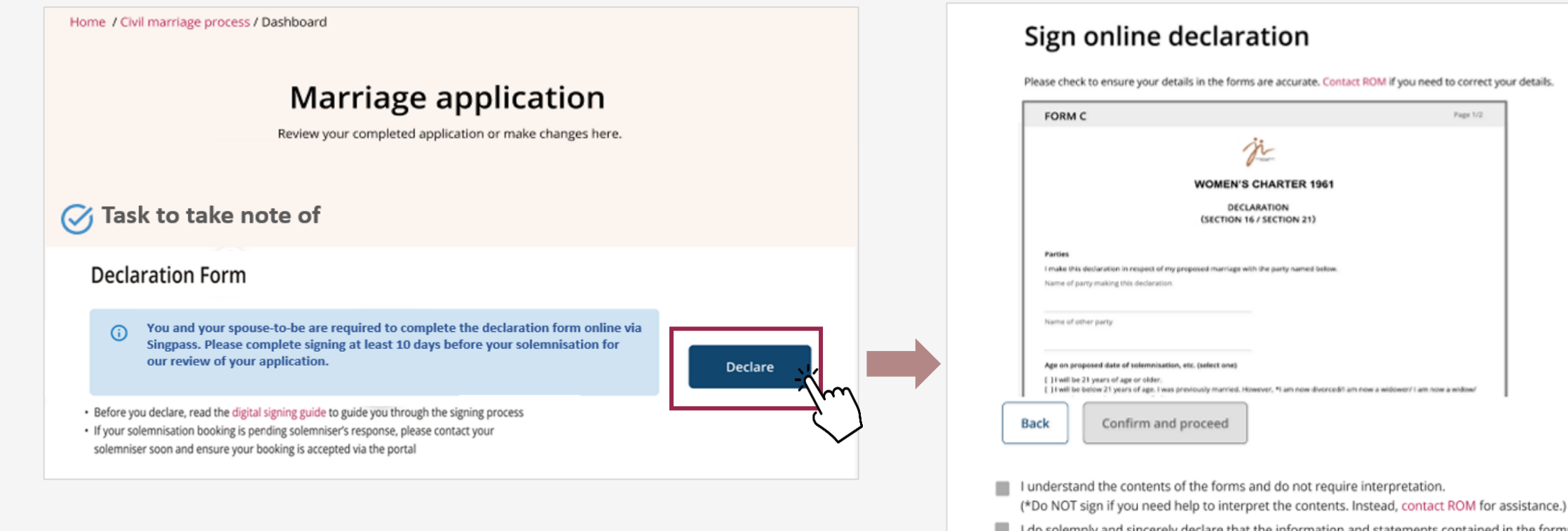

I do solemnly and sincerely declare that the information and statements contained in the forms are true.

Our Marriage Journey

#### Sign with singpass

#### Sign with Singpass

How do eligible couples sign with Singpass?

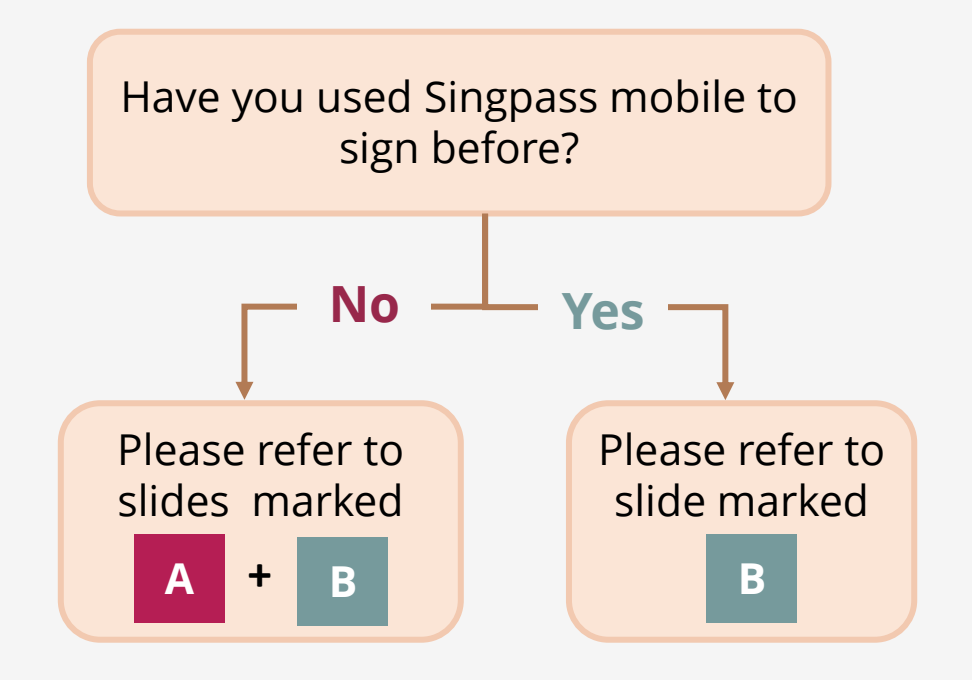

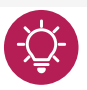

You will need Singpass app installed onto your mobile phone for signing

- Click <u>here</u> to download Singpass app
- Click <u>here</u> for a video guide on how to sign with Singpass

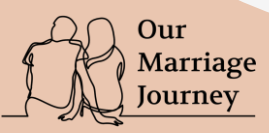

A

Sign with Singpass

### Set-up: Getting your Signing Certificate on Singpass Mobile App

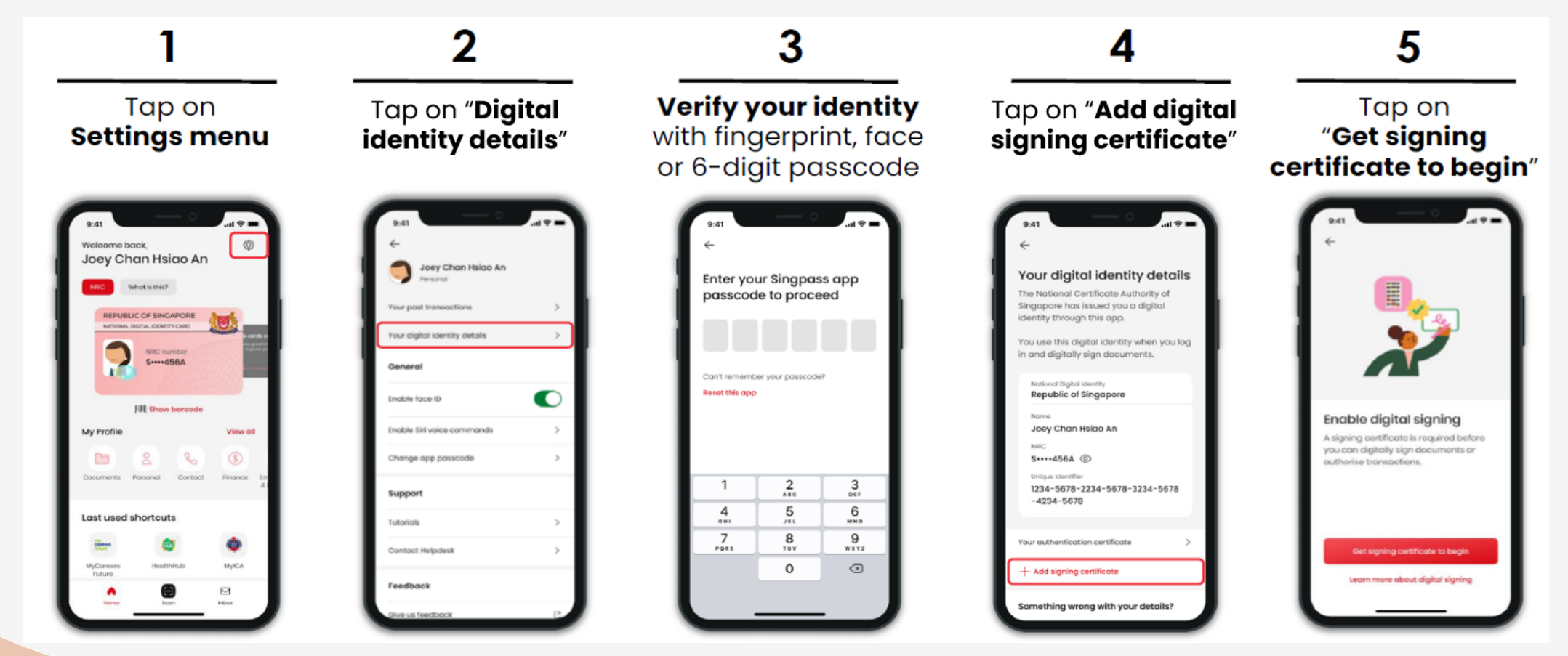

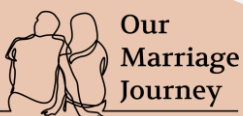

Α

#### Sign with Singpass

#### Set-up: Getting your Signing Certificate on Singpass Mobile App

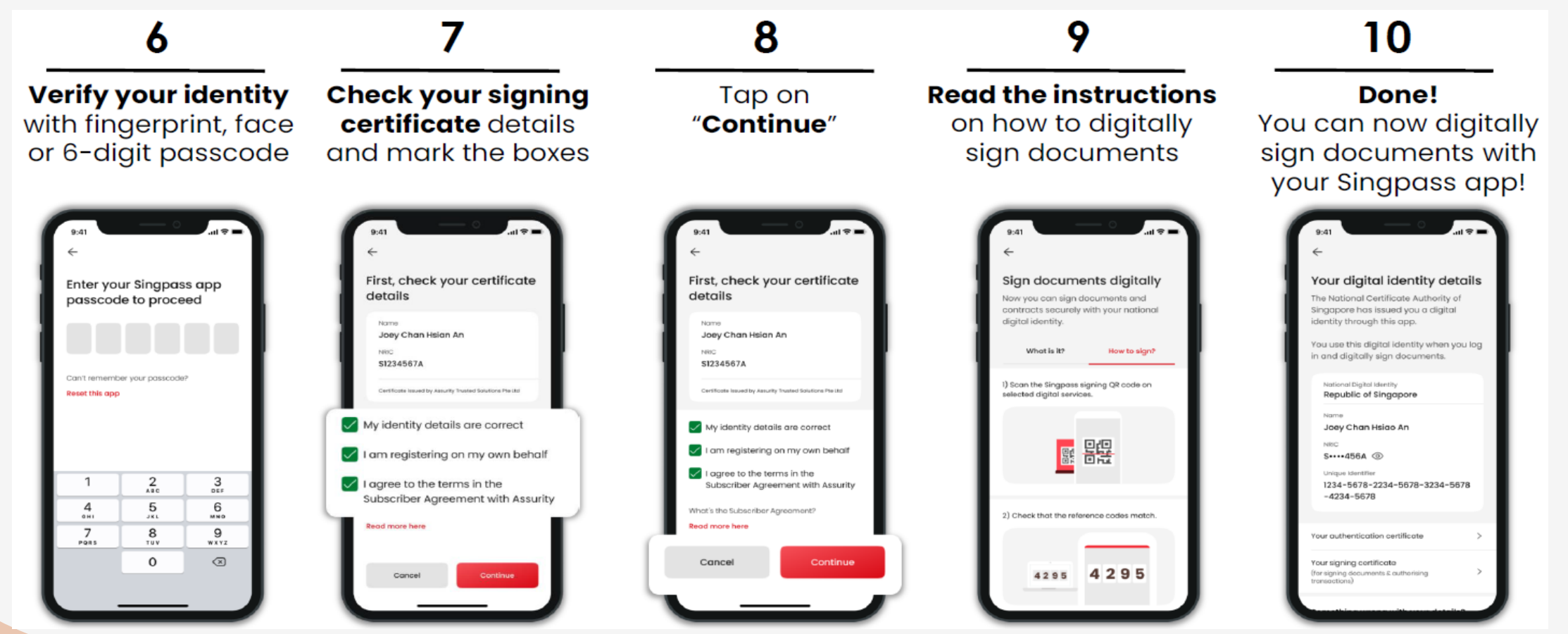

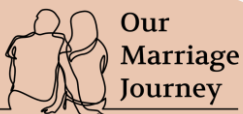

Sign with Singpass

How to sign with Singpass after getting your signing certificate

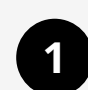

Check your information and contents of declaration in the forms. If these are correct, tick the two declaration boxes and click "Sign with Singpass"

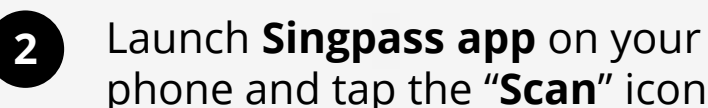

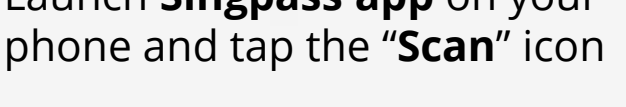

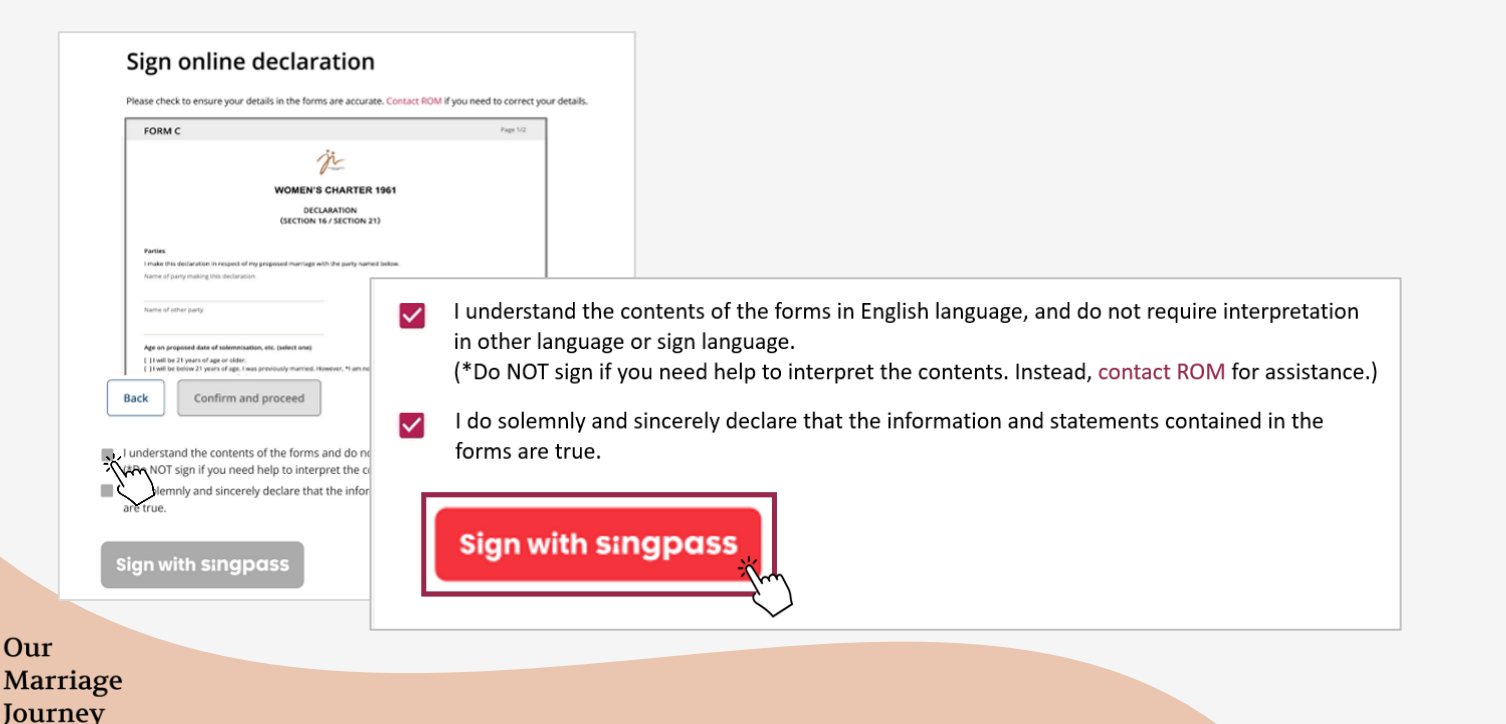

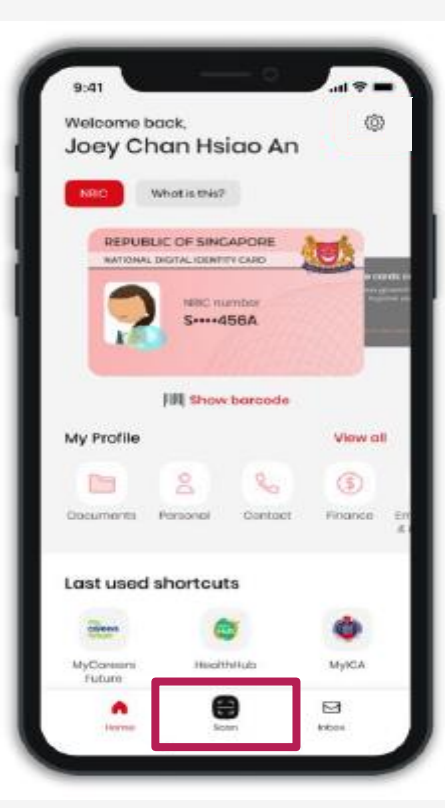

6

Sign with Singpass

How to sign with Singpass after getting your signing certificate

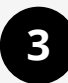

Scan the **QR code** shown on the declaration form on Our Marriage Journey (OMJ) portal

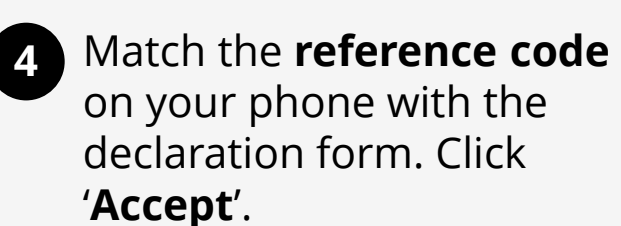

5 Verify your identity with **biometrics** or **Singpass passcode**  6 Done! Exit singpass app and return to the OMJ portal screen to read information on next steps

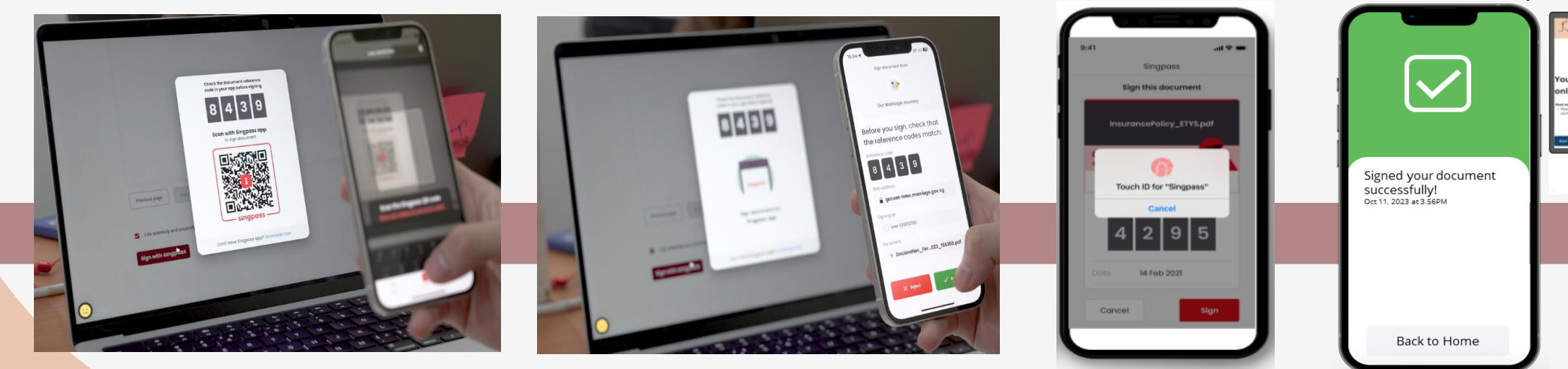